| 1.1、 | 自助检索设备产品说明书······ | 1 |
|------|-------------------|---|
| 2.1、 | 自助检索管理系统安装部署手册    | 5 |

目

录

| 3.1. | 自助检索系统终端用户手册 | 6 |
|------|--------------|---|
| 0.1  |              | ~ |

# 1.1、自助检索设备产品说明书

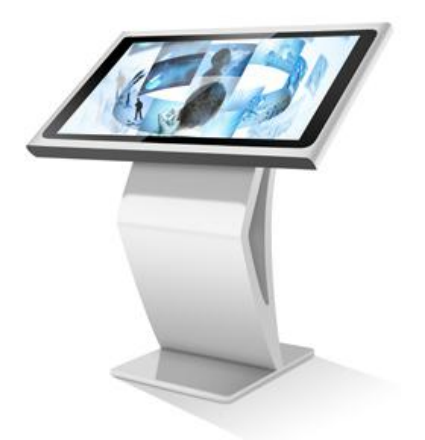

## 1、前言

RFID 自助图书检索设备终端配备触摸显示屏和简单的按键操作系统,提供简单易操作的人机交流界面、 图形界面。

## 2、产品规格尺寸

2.1 产品外观尺寸

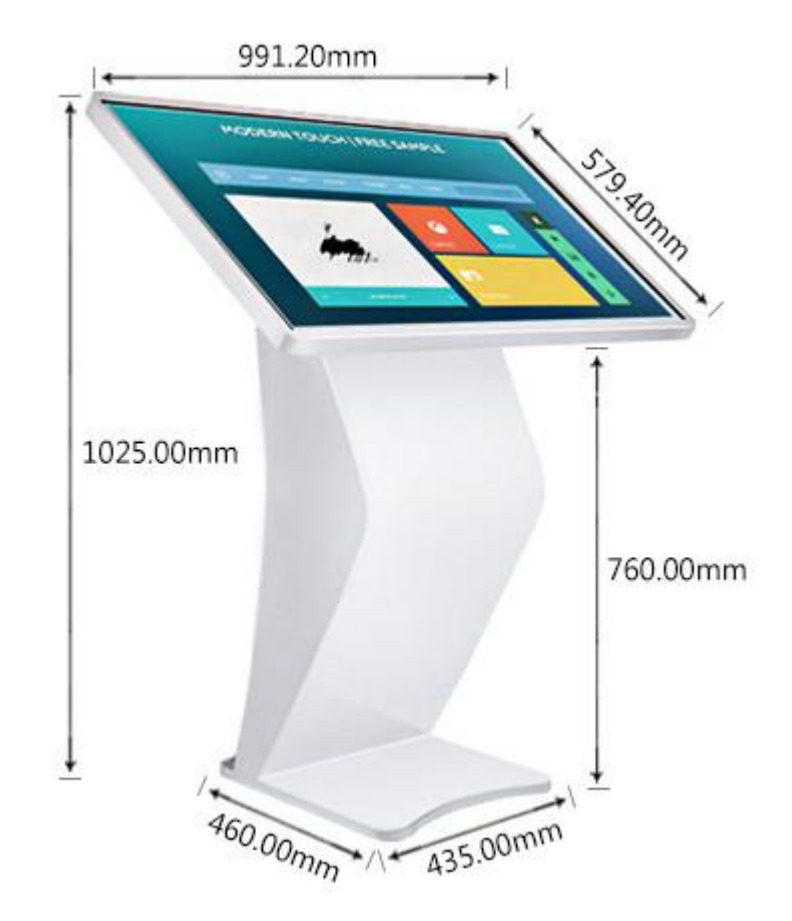

## 3、产品安装步骤

3.1、安装图例

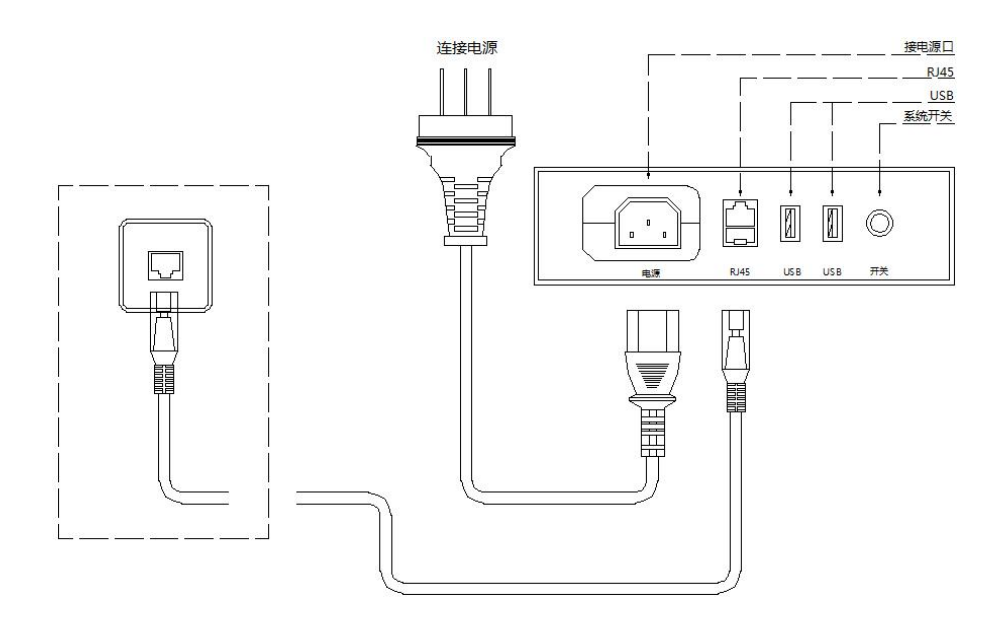

产品启动方法:连接电源和网络接口后,点击圆形开关按钮启动检索终端系统。

4、产品技术参数

#### 主要组成部分:

- ◆ 主控部分:工业级主机
- ◆ 显示部分:42寸(1280\*1024)触摸屏显示器
- ◇ 输入部分: RFID 图书读写器,读者证阅读器
- ◇ 外观材质:ABS 工程塑料

### 工业级主机:

| 操作系统: | Windows 7 pro       |
|-------|---------------------|
| CPU : | 酷睿 I3 双核四线程/赛扬双核四线程 |
| 内存:   | 4GB DDR3L 1600MHz   |
| 硬盘:   | SSD64G(64GB/固态硬盘)   |
| 显卡:   | 集显                  |
| 网卡:   | RJ45                |
| 通讯接口: | USB                 |

#### 触摸屏显示器:

触摸力度: 不需要触摸力度

触摸屏尺寸: 42寸 位置精度: 标准偏差<2mm 转换速度: <20ms 触摸屏分辨率: 1280\*1024 6\*6mm 侦测分辨率: 传送速度: 19200 波特率 供应电压: 12VDC 平均电流: 120MA 静电保护: En6100 leve1 4

### 5、产品功能

- 设备设计紧凑 , 美观大方 , 与环境协调。可根据用户提供的外观、材质、色彩等要求做完全的定制加工。
- 设备配备触摸屏显示屏操作,具有图形化的友好操作界面。
- 设备可通过标准串口、USB 接口或网络接口连接至计算机设备。
- 设备在空闲时可自动播放使用帮助视频或其它设置内容。
- 设备可单独更换,系统有足够的抗攻击能力和快速的恢复能力。
- 设备系统通过简单的硬件转换可以升级,紧跟最新技术发展。

### 6、产品使用

- 本产品输入电源电压为 220V-240V,最大电流 20A,机柜内部弱电电压 DC5-12V。
- 触摸屏是人机交互的窗口,通过点击屏幕上的功能按钮可以实现整个业务流程。
- 7、免责声明

若经本公司判定属下列因素,则不属于免费保修服务的范围,但本公司可提供有偿服务:

- A. 超出质保有效期的产品。
- B. 因遇不可抗拒外力 (如:水灾、火灾、地震、雷击、台风等)或人为操作使用不慎造成的损害。
- C. 未按产品说明书条例的要求使用、维护、保管而造成的损坏。
- D. 用户擅自或请第三方人员自行检修、改装、拆除、变更组件、修改线路等。
- E. 本公司产品序列号标贴撕毁或无法辨认或与实际产品不符。

4

# 8、安全操作注意事项

- ▲ 勿损坏电源线——否则有着火或触电的危险。
- ▲ 勿用损伤的电源线或插头——否则有着火或触电的危险。
- ▲ 必须安装地线——否则若漏电会引起故障或触电的可能。
- ▲ 勿使用超标的电压——否则有着火或触电的危险。
- ▲ 准确插入电源插头——若电源插头短接,有着火或触电的危险。
- ▲ 准确拔出电源插头——否则有着火或触电的危险。
- ▲ 勿堵住终端通风口——否则有着火或触电的危险。
- ▲ 勿用潮湿的手接触终端或电源插头——否则有触电的危险。
- ▲ 若有冒烟或异味立即断电——否则有着火或触电的危险。
- ▲ 勿安装在潮湿或高温的环境下——否则有着火或触电的危险。
- ▲ 勿将有水的容器放在终端上——否则有着火或触电的危险。
- ▲ 勿拆装各模块的电源连接头——否则有着火或发生故障的可能。
- ▲ 勿用湿布清洁显示屏——否则有触电或发生故障的可能。
- ▲ 勿使用尖锐物品点击触摸屏——否则有发生产品损坏的可能。
- ▲ 禁止在机箱表面钻孔——否则有触电或者发生故障的可能。
- ▲ 勿安装在不稳或倾斜的地面上——否则有终端受损或伤人的可能。
- ▲ 勿在设备边追逐打闹——否则有终端受损或伤人的可能。
- ▲ 勿强行取出硬件模块——否则有受伤或使硬件发生故障的可能。
- ▲ 非专业人士勿拆卸维修终端——否则有发生危险的可能。
- ▲ 勿在阅读器上放置金属物品——否则有发生产品故障的可能。

### 2.1、自助检索管理系统安装部署手册

### 1、目的

本手册详细叙述本系统的部署和实施中的步骤和注意事项,包括系统运行环境、系统客户端,RFID读写 器驱动程序安装方法。安装人员在进行实际安装前务必详细阅读

2、系统部署结构

系统采用基于 SOA 的架构软件开发体系进行开发,采用 C/S (Client/Server) 混合架构管理方式实现对

整个系统的运营管理工作,客户端(Client)采用微软的 NetFrameWork4.0及以上版本,开发语言为 Microsoft Visual Studio VB.Net 2013,支持 windows xp 以上的 Windows 操作系统,服务端(Server) 数据库为 Microsoft SQL Server 2000及以上版本,操作系统为 Windows2008及以上版本

### 3、系统部署环境客户端配置要求

### 3.1、硬件配置要求:

- 中央处理器(CPU): PIV 2.0GHz
- 内存(MEMORY):2G
- 硬盘(DISC):500G
- 网卡 ( NETWORK ) : 10M /100M

3.2 软件环境:

- 操作系统: Windows XP (SP3) /windows 7/windows 8/ windows 10
- 运行环境:.NetFramework 4.0
- 4、系统安装与配置
- 4.1、自助检索软件
  - 自助检索软件终端为绿色版本直接将 "RFID 馆员工作站终端 "拷贝至电脑硬盘根目录下即可
  - 双击"RFID 馆员工作站终端" 图标即可运行软件

### 3.1、自助检索管理系统用户手册

1、系统概述

检索平台是一种对图书馆数据进行查询、分析和整理的设备系统,用于读者对流通资料的查询检索操作,方便读者对图书馆数据进行查询和检索,让图书馆的工作更好的开展。配备触摸显示屏和简单的按键操作系统,提供简单易操作的人机交流界面、图形界面。

## 2、系统功能

| 序号 | 功能    | 描述      |
|----|-------|---------|
| 1  | 图书馆网站 | 浏览图书馆网站 |

| 2 | 新书发布 | 查看最近更新的书的详细信息              |
|---|------|----------------------------|
| 3 | 借还统计 | 查询阅览室当日刷卡情况,当日流通情况,当月个人借还排 |
|   |      | 行,当月图书借阅排行                 |
| 4 | 分类排行 | 查询七天图书借还统计,图书馆借还情况,当月班级借阅排 |
|   |      | 行,图书按类统计排行                 |
| 5 | 馆藏图书 | 根据中图法 22 大分类进行查询馆藏图书信息     |
| 6 | 电子图书 | 浏览电子图书网站                   |
| 7 | 校园书柜 | 查询 24 小时自助借还管理终端的图书信息      |
| 8 | 图书查询 | 根据条件检索图书                   |

# 3、系统操作

# 3.1、系统主界面

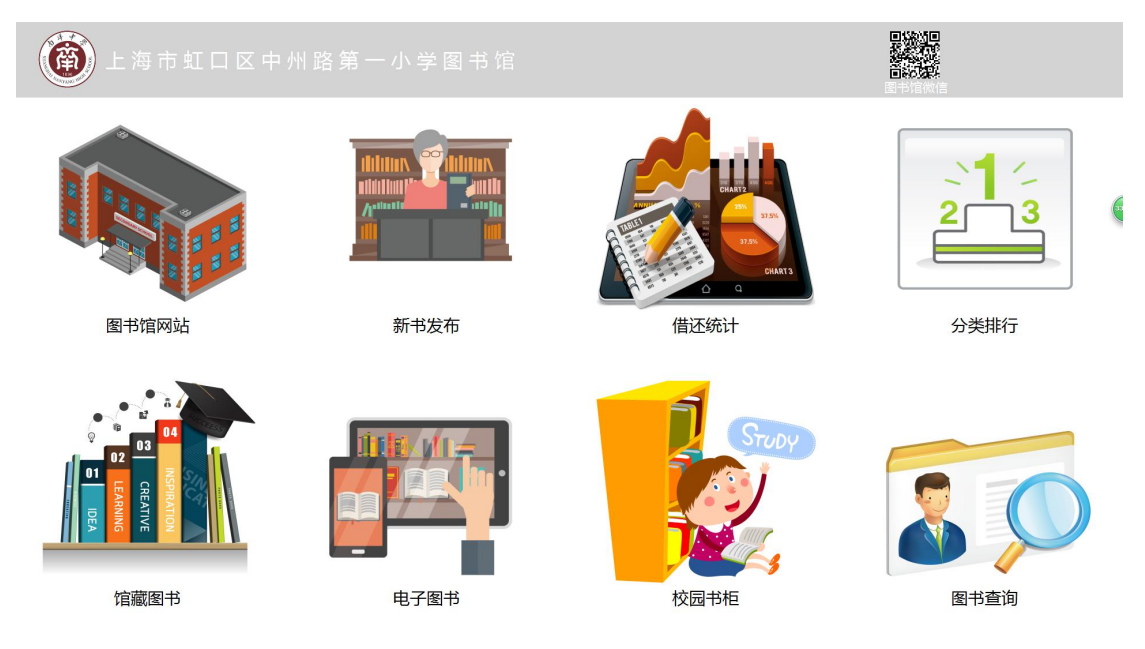

系统主界面

# 3.2、图书馆网站

功能:浏览图书馆网站

操作:1)点击图书馆网站,显示图书馆网站

| 图书馆网站 |  |
|-------|--|
|       |  |
|       |  |
|       |  |
|       |  |
|       |  |
|       |  |
|       |  |

### 图书馆网站界面

3.3、新书发布

功能:查看最近更新的书的详细信息

操作:1)点击新书发布,选择最新更新图书的册数

|    |     | 最近更新图书 | 10                    | 查询 |     |      |      | 命中数量: 000 |
|----|-----|--------|-----------------------|----|-----|------|------|-----------|
| 序号 | 索取号 |        | 10<br>15<br>50<br>100 | 作者 | 出版者 | 出版日期 | 图书状态 | 详细信息      |

### 新书发布界面

## 操作:2)选择完成之后,点击查询,显示图书信息,新书通报查询完成

|    |    | ä             | 50 💽           | 查询                    |           |         |      | 命中数量:    | 50 |
|----|----|---------------|----------------|-----------------------|-----------|---------|------|----------|----|
|    | 序号 | 索取号           | 正题名            | 作者                    | 出版者       | 出版日期    | 图书状态 | 详细信息     | Â  |
| 10 | 1  | 1534.88/1     | 安徒生童话          | (丹)安徒生著;韩旭编译          | 吉林美术出版社   | 2016    | 编目中  | MARC信息   |    |
| 2  | 2  | H194.1/1      | 弟子规            | (清)李毓秀著;王璐编           | 吉林美术出版社   | 2016    | 编目中  | MARCIER  |    |
| 3  | в  | 1287.45/8     | 丫中和丫串          | 郑春华著;胡佳玥绘             | 接力出版社     | 2016    | 编目中  | MARCIER  |    |
| 4  | 4  | K827.341/7018 | 官商大鳄           | 桑弘羊                   | 吉林出版集团有限责 | 2011.01 | 中央库  | MARC(ED) |    |
| 5  | 5  | I207.411/0031 | 刘心武揭秘红楼梦       | 刘心武著                  | 江苏人民出版社   | 2011    | 中央库  | MARCIER  |    |
| 6  | 5  | H125.4/2181   | EQ情商教育童话       | 崔钟雷主编                 | 吉林美术出版社   | 2011    | 中央库  | MARCIER  |    |
| 7  | 7  | F719/8016     | 礼仪金说           | 金正昆著                  | 陕西师范大学出版社 | 2011    | 中央库  | MARC信息   |    |
| 8  | В  | G898.2/4422   | 全世界最畅销的思维游戏1、2 | (美)伊凡·莫斯科维奇(Ivan Mosc | 云南人民出版社   | 2009    | 中央库  | MARC信息   |    |
| 9  | Ð  | I207.411/0031 | 刘心武揭秘古本《红楼梦》   | 刘心武著                  | 人民出版社     | 2006    | 中央库  | MARCER   |    |
| 1  | 10 | 1247.5/4074   | 谋杀似水年华         | 蔡骏著                   | 南海出版公司    | 2011    | 中央库  | MARC信息   |    |
| 1  | 11 | I313.45/2     | 胜者即是正义1        | (日)古沢良太(日)百濑忍著        | 人民文学出版社   | 2016    | 中央库  | MARCER   |    |
| 1  | 12 | I313.45/3     | 胜者即是正义特别版      | (日)古沢良太(日)百濑忍著        | 人民文学出版社   | 2015    | 中央库  | MARCIER  |    |
| 1  | 13 | C913.3-49/1   | 来去乡下过日子        | (日)加藤大吾;李佩玲译          | 华东师范大学出版社 | 2016.04 | 中央库  | MARCIER  |    |
| 1  | 14 | 1561.45/2     | 林间道路           | (英)柯林·德克斯特著           | 新星出版社     | 2016.08 | 中央库  | MARCIER  |    |
| 1  | 15 | 1712.45/1     | 超能生死门          | (羊)维多利亚·舒瓦            | 重庆出版社     | 2016.07 | 中央库  | MARCIER  | -  |

### 新书发布查询完成界面

# 3.4、借还统计

功能:查询阅览室当日刷卡情况,当日流通情况,当月个人借还排行,当月图书借阅排行 操作:1)点击借还统计;点击查询,显示统计信息,借还统计查询完成

| 借还         | 统计   |               | 2018£ | □2月6日  |          |        |                                                                                                    |             |           |           |            | <b>血</b><br>返回 |
|------------|------|---------------|-------|--------|----------|--------|----------------------------------------------------------------------------------------------------|-------------|-----------|-----------|------------|----------------|
| <b>1</b> 2 | 阅览室  | 当日刷卡情况        | 查询    | 阅览室    | 在馆人数 000 | i l'an | 图书馆当                                                                                                    | 日流通情况       | 查询        | 借出册数      | 000        | 归还册数 001       |
|            |      |               |       |        |          |        | la constante de la constante de la constante de la constante de la constante de la constante de la constante de |             |           |           |            |                |
|            | 读者证号 | 读者姓名          | 读者单位  | 入馆时刻   | 状态       | 1      | 20170101                                                                                                    | 10787525    | 中語        | 63<br>牛會浜 | <b>秋</b> 命 |                |
| .11        | 当月个人 | 借阅排行榜 TOF     | · 10  |        |          | .11    | 当月图书借                                                                                                    | i阅排行榜 TOP ∶ | 10        |           |            |                |
| 序号         | 朋次   | 读者证号          | 读者姓名  | 读者单位   |          | 序号     |                                                                                                    | 正题名         | 责任        | 王者        | 流通次数       |                |
|            |      | 1010810130305 | 李宗典   | 1301HE |          |        |                                                                                                    | 弟子规         | (清)李毓秀著;王 | 瑞编        |            |                |
|            |      |               |       |        |          |        | +                                                                                                    | 国四大爱情传奇     | 段怀清著      |           |            |                |
|            |      |               |       |        |          |        |                                                                                                    |             |           |           |            |                |

借还统计查询界面

3.5、分类排行

功能:查询七天图书借还统计,图书馆借还情况,当月班级借阅排行,图书按类统计排行

操作:1)点击分类排行;点击查询,显示统计信息,分类排行查询完成

| 分类统计                                                   |                                        |            |        |      |      | <u>命</u><br>返回 |
|--------------------------------------------------------|----------------------------------------|------------|--------|------|------|----------------|
| 1 七天圈书借还统计 🕢 🕶                                         | 查询                                     | 图书馆借还      |        |      |      | 查询             |
|                                                        |                                        | 日期         | 借阀人数   | 借出册数 | 归还人数 | 归还册数           |
|                                                        |                                        | 2018-02-06 | 1      | 1    | 1    | 1              |
|                                                        |                                        | 2018-02-01 | 1      | 8    |      | 4              |
|                                                        |                                        | 2018-01-31 |        |      |      |                |
|                                                        |                                        | 2017-08-07 |        |      |      |                |
|                                                        | •••••••••••••••••••••••••••••••••••••• | 2017-07-31 |        |      |      |                |
| 8 13 13 7 6                                            | 15 15                                  | 2017-07-29 |        |      |      |                |
| 2018-02-06 2018-02-01 2018-01-31 2017-08-07 2017-07-31 | 2017-07-29                             |            |        |      |      |                |
| 2018-02 当月班级借还排行                                       | 查询                                     | 2018-02 图书 | 按类借还统计 | †排行  |      | 查询             |
| 读者单位 借阅册数                                              |                                        | 图书分类       | 借阅册    | ¢.   |      |                |
| 1301 <del>3/</del> 4                                   |                                        | I文学        | 3      |      |      |                |
| 01013ff. 1                                             |                                        | H语言文字      |        |      |      |                |
|                                                        |                                        |            |        |      |      |                |
|                                                        |                                        |            |        |      |      |                |
|                                                        |                                        |            |        |      |      |                |
|                                                        |                                        |            |        |      |      |                |

分类排行界面

3.6、馆藏图书

### 功能:根据中图法22大分类进行查询馆藏图书信息以及馆藏量

操作:1)点击贯穿那个图书,选择分类,显示图书信息,馆藏图书查询完成

| A马列毛邓    | B 哲学、宗教 C 社   | 社会科学总论 D             | 政治、法律  | E 军事  | F 经济   | G 文化、科学、 救<br>育、体育 | H 语言、文字 | I 文学    | 」 艺术            | к 历史、 | 地理             |
|----------|---------------|----------------------|--------|-------|--------|--------------------|---------|---------|-----------------|-------|----------------|
| N 自然科学总论 | O 数理科学和化学 P 天 | 文学、地球科<br>学 <b>Q</b> | 生物科学 R | 医药、卫生 | S 农业科学 | ▼ 工业技术             | U 交通运输  | ♥ 航空、航天 | X 环境科学、安全<br>科学 | Z 综合性 | <sup>主国书</sup> |
|          |               |                      |        |       |        |                    |         |         | a ca            | 命中数量: | 000            |
| 索取号      |               | 正题名                  |        | 作者    |        | 出版者                | 出版日期    | 图书状态    |                 |       |                |
|          |               |                      |        |       |        |                    |         |         |                 |       |                |
|          |               |                      |        |       |        |                    |         |         |                 |       |                |
|          |               |                      |        |       |        |                    |         |         |                 |       |                |
|          |               |                      |        |       |        |                    |         |         |                 |       |                |
|          |               |                      |        |       |        |                    |         |         |                 |       |                |
|          |               |                      |        |       |        |                    |         |         |                 |       |                |
|          |               |                      |        |       |        |                    |         |         |                 |       |                |
|          |               |                      |        |       |        |                    |         |         |                 |       |                |
|          |               |                      |        |       |        |                    |         |         |                 |       |                |

馆藏图书查询界面

# 3.7、电子图书

功能:浏览电子图书网站

步骤:1)点击电子图书,浏览电子图书网站

# 3.8、校园书柜

功能: 查询 24 小时自助借还管理终端的图书信息

步骤:1)点击校园书柜,选择需要查询的书柜号

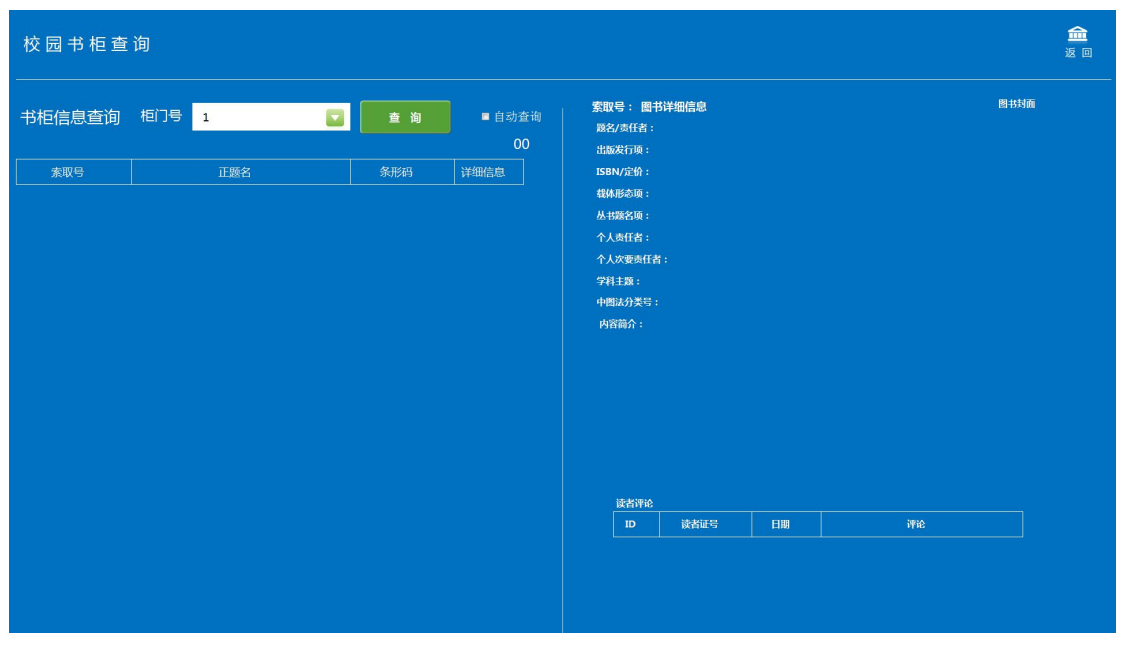

校园书柜查询界面

步骤: 2)选择好书柜好之后,点击查询,显示校园书柜图书信息,校园书柜查询完成

| 書息查询     相门号     2     2     2     2     2     2     2     2     2     2     3     目 动音询     第     第     第     第     第     第     第     第     第     第     第     第     第     第     第     1     1     1     1     1     1     1     1     1     1     1     1     1     1     1     1     1     1     1     1     1     1     1     1     1     1     1     1     1     1     1     1     1     1     1     1     1     1     1     1     1     1     1     1     1     1     1     1     1     1     1     1     1     1     1     1     1     1     1     1     1     1     1     1     1     1     1     1     1     1     1     1     1     1     1     1     1     1     1     1     1     1     1     1     1     1     1     1     1     1     1     1     1     1     1     1     1     1     1     1     1     1 <th1< th=""> <th1< th="">     1     1</th1<></th1<> | 写     主政     主助音商     新取号: 團书詳細信息     踏状術       万     万       正整名     条形药     详细信息       规定卫义1(日)古沢良大(日)百潮尽著     201001735     4.1111       以消力等結素者:正端編     201001735     4.1111       20100165     4.1111     4.1111       20100165     4.1111     4.1111       201000165     4.1111     4.1111       201000166     4.1111     4.1111       201000168     4.1111     4.1111       201000068     4.1111     4.1111       1111     200933445     4.1111       1111     200900000763     4.1111 | 第1     第1     71     71     第1     第1     第1     第1     第1     第1     第1     第1     第1     第1     第1     第1     第1     第1     第1     第1     第1     第1     第1     第1     第1     第1     第1     第1     第1     第1     第1     第1     第1     第1                                                                                                    | 书柜查          | 询                      |               |             |                                       |     |  |    |    |
|----------------------------------------------------------------------------------------------------|----------------------------------------------------------------------------------------------------|----------------------------------------------------------------------------------------------------|--------------|------------------------|---------------|-------------|---------------------------------------|-----|--|----|----|
| 東阪号         正拠名         条形码         详细信息           45/2         胜者即是正义1/(日)古泥良太(日)百沸忍者         201001735         北田市田         1580/26 :           41/1         弟子规/(南字藝秀者:正端編         201001165         北田市田         基田市田           86/1         安修士 童氏/田)(中途生素電話時編定         20100105         北田市田                                                                                                    | 正題名     条形均     详细信息       即显正义1/(印)古沢民太(日)闫湖総著     201001735     山市市市       秋(南)李毓芙著王瑞編     201001165     山市市市       北市美石集     201001165     山市市市       北市美石集     201001085     山市市市       北市美石集     201000816     山市市市       北市美石集     201000816     山市市市       北市美石集     201000816     山市市市       大活素兰     20100086     山市市市       大活素主     201000086     山市市市       市場正行参/马瑞芳者     200983445     山市市市       防労活用者     000000008763     山市市市                                               | 取号 正題名 年期日<br>2 日<br>2 日<br>3 子扱/(高今戦秀者: 道館 2 201001735 100055 100005 10005 1000 | 巨信息查询        | 植门号 2 🔽                | 查询            | ■ 自动查询<br>7 | <b>索取号: 图书</b> 第<br>题名/责任者:<br>出版发行项: | 細信息 |  | 图书 | 封面 |
| 3.45/2         胜者即是正义1/(日)古沢段太(日)百勝祭著         201001735         计学校表示         構築者項           94.1/1         弟子规/(南)字输关系:正暗编         20100165         加密研算         丛田歌名頃:           4.82/1         安结半章达/(阳)空结牛著 義則增振         201001085         加密研算         个人多任者:                                                                                                    | 場正正义1/(円)古沢段大(円)首瀬忍著 201001735 単規構造<br>加(高)字號表落:王璐編 20100165 単規構造<br>生産活/(円)安煌生著:再組編译 20100085 必須開発<br>全面活/(箇)格林只治落:再組編译 20100086 必須開発<br>転加加加加加加加加加加加加加加加加加加加加加加加加加加加加加加加加加加加加                                                                                                    | 2       羟者期度正文1/(白)古沢良夫(日)百瀬深著       20101735       96048         1       多子規/(高方転表着:正確編)       20101165       96048         1       安雄士童活/(伊)安雄士者-韩旭編译       20100105       96048         1       格林童活/(商格林兄弟者-韩旭編译       20100105       96048         2       飞鱼龙浴素兰       20100068       96058         //7214       马瑞芳蘭活紅極梦/马瑞芳者       200983445       96058         4230       血白浪涛/都深着       00000000763       96058                                                                                                    | 索取号          | 正题名                    | 条形码           | 详细信息        | ISBN/定价:                              |     |  |    |    |
| 94.1/1 弟子規/(南)李毓秀著,王璐编 201001165 ##楊建 人類形容換:<br>34.88/1 安禄牛畲沃/用安禄牛茶,就堪编译 20100185 #####                                                                                                    | 20/高字結素素1環論 20100165 単編集9<br>生産活/円)安陸生著・幹組編単 20100185 単編集9<br>全活/倍)格林兄弟素・神組編単 20100086 単編集9<br>た/高素二 20100068 2010月9<br>中国法力素等: 中国法力素等: 中国法力<br>内容論介:<br>内容論介:                                                                                                    | 1     第子規/(高字編先者,王環編     201001165     第月14日       1     安徒土童活/(丹)安雄士者,韩旭编译     201001085     第日14日       1     格林童店/(高/格林兄弟者,韩旭编译     201001085     第日14日       2     飞鱼龙汤素兰     20100068     第四14日       1/7214     马瑞芳憲活社極步/马瑞芳者     200983445     第四14日       4230     血白浪海/部深音     20000008763     第四14日                                                                                                    | 13.45/2      | 胜者即是正义1/(日)古沢良太(日)百濑忍著 | 201001735     |             | 载体形态项:                                |     |  |    |    |
| 34.88/1 交徒牛童话//丹)交徒牛薯菇加编译 201001085 送期間 (ヘ人数任者:                                                                                                    | 主意活(丹)安雄主著。韩越編译 201001085 単編集<br>全話(伊)安雄主著。韩越編译 20100086 学編集<br>全話(倚)格林兄弟著。韩越编译 20100086 学編集<br>を必須素 20100068 学編集<br>時間 200983445 前間 9<br>時間 200983445 前間 9<br>時間 2009000008763 小園 10<br>内容ක介:                                                                                                    | 1     安健生童活/(伊)安娃生著韩旭编译     201001085     140008     个人就看着:       1     格林童店/(德)格林兄弟著韩旭编译     201000816     140008     分人改要折着:       2     飞鱼龙/汤素兰     20100068     140008       1/7214     马瑞芳憲活社極梦/马瑞芳著     200983445     140008       4230     血色浪漫/都渠著     0000000008763     140008                                                                                                    | 194.1/1      | 弟子规/(清)李毓秀著;王璐编        | 201001165     |             | 丛书题名项:                                |     |  |    |    |
|                                                                                                    |                                                                                                    | 1     格林童话/(德)格林兄弟著韩眼编译     201000616     11000       2     飞鱼龙/汤素兰     20100068     11000       //214     乌瑞芳憲匠红極梦/乌瑞芳著     200983445     110000       4230     血色浪漫/都梁著     000000008763     110000                                                                                                    | 34.88/1      | 安徒生童话/(丹)安徒生著;韩旭编译     | 201001085     |             | 个人责任者:                                |     |  |    |    |
| 516.88/1 格林童话/(德/格林兄弟著/韩迪编译 201000816 计单位目 201000816 7月128:                                                                                                    | 能/S素兰 20100068 単確認想<br>等題活红後参/马瑞芳著 20093445 単確認知<br>時週/部染著 0000000008763 時間的                                                                                                    | 2     10     10     10     10     10     10       1/7214     乌瑞芳園話红稜沙/乌诺芳者     200983445     10     10     10     10       4230     血色浪漫/都梁者     000000008763     10     10     10     10                                                                                                    | 516.88/1     | 格林童话/(德)格林兄弟著;韩旭编译     | 201000816     | 详细信息        | 学科主题:                                 |     |  |    |    |
| 1125.4/2 飞鱼龙/汤素兰 201000068 计通信时 中国法分类号:                                                                                                    | 5週1話紅楼参/马端芳著 200983445 詳細語 内容描介:<br>助漫/部架著 000000008763 (文朝192)                                                                                                    | 以7214     乌瑞芳酮活红核参/乌诺芳者     200983445     1100000       4230     血色浪漫/都深著     0000000008763     1100000                                                                                                    | 125.4/2      | 飞鱼龙/汤素兰                | 201000068     |             | 中图法分类号:                               |     |  |    |    |
| 207.411/7214 乌诺芳撒话赶楼夕/马诺芳著 200983445 详细的 内容首介:                                                                                                    | 6週/都深著 000000008763 前週回日                                                                                                    | 4230 血色浪漫/都梁著 0000000008763 建自己基                                                                                                    | 207.411/7214 | 马瑞芳趣话红楼梦/马瑞芳著          | 200983445     |             | 内容简介:                                 |     |  |    |    |
| 247.57/4230 血色浪漫/都梁著 0000000008763 建油市目                                                                                                    |                                                                                                    |                                                                                                    | 247.57/4230  | 血色浪漫/都梁著               | 0000000008763 |             |                                       |     |  |    |    |
|                                                                                                    |                                                                                                    |                                                                                                    |              |                        |               |             |                                       |     |  |    |    |
|                                                                                                    |                                                                                                    |                                                                                                    |              |                        |               |             |                                       |     |  |    |    |
| iithine                                                                                                    | 187517H2                                                                                                    | ижине                                                                                                    |              |                        |               |             | 读者评论                                  |     |  |    |    |

校园书柜查询结果界面

步骤: 3) 可点击详细信息, 查看该图书的详细 MARC 数据及读者评论

|                                                                                                    | 校园书柜查         | 询                      |               |             |                              |                                    |                    |               | <b>重</b> 返 |
|----------------------------------------------------------------------------------------------------|---------------|------------------------|---------------|-------------|------------------------------|------------------------------------|--------------------|---------------|------------|
| 表取号         正要名         多形码         详细信息           1313.45/2         推者即是正义1/(目)古浪良太(日)百潮总者         201001735         119002           H194.1/1         弟子那/(高)李紫秀者,正聪编         20100185         1201018           IS38.8/1         安全生童话/(P)安徒主著,赫迪编译         20100085         1201018           1516.88/1         格林童话/(德)/結局:         201000816         119002           H125.4/2         飞鱼龙/高贵兰         2010000816         119002           1207.411/7214         马诺劳都道住地参/马瑞芳者         200933445         119002           1207.411/7214         马诺劳都道在地参/马瑞芳者         2009000006763         119002           1207.411/7214         马诺劳都道道在地参/马瑞芳者         200000000763         119002 | 书柜信息查询        | 相门号 2 🔽                | 查询            | ⊠ 自动查询<br>7 | 索取号: 图书<br>殿名/责任者:<br>出版发行项: | 3详细信息<br>胜者即是正义1/(日)<br>北京:人民文学出版社 | 古沢良太(日)百瀬梁<br>2016 | 图18396<br>33著 | 1          |
| 1313.45/2       鞋者即是正义1/(日)古沢良太(日)百潮总者       201001735       第二日14         14194.1/1       弟子規2(南)李毓芳者;王璐编       201001165       第二日14         1534.88/1       交给土童话/(円)安佳生著/用编辑译       201001085       第二日14         1554.88/1       安结土童话/(巴)安佳生著/用编辑译       20100085       第二日14         1554.88/1       核林童话/(徳)浩林兄弟著,神趣编译       20100086       第二日14         1125.4/2       飞鱼龙/商素/二       20100068       第二日14         1207.411/7214       马瑞芳園近紅楼梦/马瑞芳者       200983445       第四日第         1247.57/4230       血色高淡/舒尔芳者       000000008763       第四日第                                                                                                    | 索取号           | 正题名                    | 条形码           | 详细信息        | ISBN/定价:                     | 978-7-02-011461                    | -0/CNY49.80        |               |            |
| H194.1/1     弟子规/(清)李號芳者:王璐编     201001165     1134.82/1     法指数名::       1534.88/1     交徒主童话/(伊)安徒主著林組编译     201001085     11484       1516.88/1     格林童话/(德)悠枕兄弟著,韩組编译     20100086     114864       1125.4/2     飞龟龙/汤素兰     20100068     114864       1125.4/2     飞龟龙/汤素兰     20100068     114864       1207.411/7214     马瑞芳娜近任楼梦/马瑞芳者     200983445     114865       1247.57/4230     血色淡淡/游乐者     000000008763     114865                                                                                                    | 1313.45/2     | 胜者即是正义1/(日)古沢良太(日)百濑忍著 | 201001735     |             | 截体形态项:                       | 420页:20cm                          |                    |               |            |
| I534.88/1     交徒主童话/(伊)安徒主著林坦编译     201001085     Images       I516.88/1     格林童话/(德)悠松兄弟著,蒋旭编译     201000816     Images       H125.4/2     飞龟龙/汤素兰     20100068     Images       I207.411/7214     马瑞芳娜近红楼参/马瑞芳著     200983445     Images       I247.57/4230     血色渦浸/都深著     0000000008763     Images                                                                                                    | H194.1/1      | 弟子规/(清)李毓秀著;王璐编        | 201001165     | 详细信息        | 丛书题名项:                       | 士山白土(口)五雄辺                         |                    |               |            |
| 1516.88/1     格林童诺/(简)准林兄弟著,韩国编译     201000816     134884       H125.4/2     飞龟龙//高紫兰     20100068     34888       1207.411/7214     马瑞芳爾(近星秋夕/马瑞芳著)     200983445     34888       1247.57/4230     血白(高湯/都深著)     000000008763     34868                                                                                                    | 1534.88/1     | 安徒生童话/(丹)安徒生著;韩旭编译     | 201001085     |             | 一个人次要责任者:<br>个人次要责任者         | □/CRA(□)日創心<br>: I313.45/2         |                    |               |            |
| H125.4/2     飞鱼龙/汤素兰     201000068     中國法分类号:     B13.45       I207.411/7214     马诺芳糖店狂橡梦/马诺芳者     200983445     单國法分类号:     B13.45       I247.57/4230     血色(高速/南梁者)     000000008763     梁史前梁者                                                                                                    | 1516.88/1     | 格林童话/(德)格林兄弟著;韩旭编译     | 201000816     |             | 学科主题:                        | 文学                                 |                    |               |            |
| 1207.411/7214         马诺苏趣话红核参/马诺芳著         200983445         第四位的         内容함介:           1247.57/4230         血色(应)/····································                                                                                                    | H125.4/2      | 飞鱼龙/汤素兰                | 201000068     |             | 中图法分类号:                      | 1313.45                            |                    |               |            |
| 1247.57/4230 血色浪漫/都梁著 0000000008763 建制度                                                                                                    | 1207.411/7214 | 马瑞芳趣话红楼梦/马瑞芳著          | 200983445     |             | 内容简介:                        |                                    |                    |               |            |
|                                                                                                    | 1247.57/4230  | 血色浪漫/都梁著               | 0000000008763 |             |                              |                                    |                    |               |            |
|                                                                                                    |               |                        |               |             | ID                           | 读者证号                               | 日期                 | ifié          |            |
| 10 读者证号 日期 评论                                                                                                    |               |                        |               |             |                              |                                    |                    |               |            |

校园书柜图书详细信息查询界面

# 3.9、图书查询

功能: 根据条件检索图书

### 步骤:1)点击图书查询,点击下拉框选择检索条件

| 图书检索 |                                                                                                    |  |
|------|----------------------------------------------------------------------------------------------------|--|
|      | 正题名 💽 副书书柜                                                                                                    |  |
|      | 1       2       3       4       5       6       7       8       9       0       Back         Q       W       E       R       T       Y       U       I       0       P         A       S       D       F       G       H       J       K       L         中/EN       Z       X       C       V       B       N       M       Enter         中文(衛位) - 美式(銀)        Space       Space       Space       Space       Space |  |

#### 图书查询界面

步骤: 2)选择好检索条件之后,输入检索内容

| 拼音编码 💽 dzg 🔷 🗎                                                                                                    | □ 图书书柜 |
|----------------------------------------------------------------------------------------------------|--------|
| 1       2       3       4       5       6       7       8       9       0       Back         Q       W       E       R       T       Y       U       I       0       P         A       S       D       F       G       H       J       K       L |        |
| 中/EN Z X C V B N M Enter<br>中文(简体) - 美式键盘 Space                                                                                                    |        |

### 图书查询检索界面

步骤: 3) 输入好检索条件和内容之后,点击查询,显示信息,图书查询完成

|             |                  | 命中数量: 5         |         |        |
|-------------|------------------|-----------------|---------|--------|
| 索取号         | 正题名              | 作者              | 出版日期    |        |
| J238.2/4325 | 丁丁在刚果            | (比)埃尔热[绘著];王炳东译 | 2015.12 | 6 详细信息 |
| 1287.5/4427 | 变法争鸣的战国          | 薛舟著             | 2016    | 6 详细信息 |
| J205.1/4442 | 大师名画全知道•中国传世名画•2 | 黄荣川主编           | 2017.06 | 6 详细信息 |
| J205.1/4442 | 大师名画全知道•中国传世名画•1 | 黄荣川主编           | 2017.06 | 6 详细信息 |
| H194.1/1    | 弟子规              | (清)李毓秀著;王璐编     | 2016    | 6 详细信息 |

图书查询列表界面